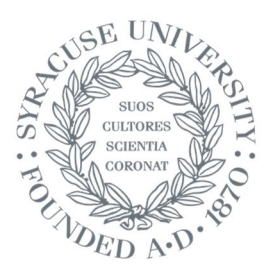

## Daniel and Gayle D'Aniello Syracuse University Program in Florence

## Syracuse Florence Library: Remote Online Access to Search Catalog

## PLEASE DOWNLOAD AND PRINT THESE INSTRUCTIONS

<u>Type the url addresses manually</u>. (Copy & paste and toggling between screens doesn't work):

- 1. Open your browser and type https://rds.syr.edu into the address bar
- 2. Wait for the Log In window to appear (**be patient**: it may take <u>several</u> minutes)...
- 3. Type in your **SU NetID** and **password** (ignore the "Loading..." message in the background)
- 4. Click on the SULabs icon
- 5. Click Allow access (The message "Preparing Windows" appears. This too may take a few minutes).
- 6. Open Edge (Click on logo at the bottom of the screen)

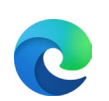

- 7. Type https://suflibrary.syr.edu into the browser's address bar
- 8. You're in!
- 9. Sign out of SULabs when you've finished (Clicking on the user icon, upper right corner of screen).

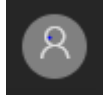